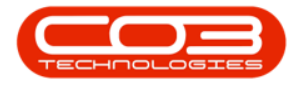

# **SERVICE**

# **CALLS - ASSIGNMENTS**

Ribbon Access: Service > Calls

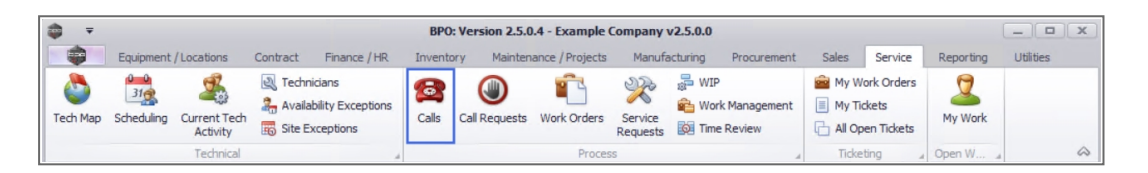

- 1. The *Call Listing* screen will be displayed.
- 2. Select the *Site* and *Status*.
  - The example has *Durban* as the site and the status has been set to *New*.
- Click on the *row* of the *call* you wish to *Accept* on behalf of a technician.
- 4. Click on *Edit*.

Short cut Key: *Double click* in the *row* of the call you wish to edit.

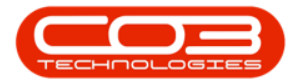

|            | Ŧ                               |                             | 1                        | Call Li                               | sting - BPO: Version 2.                                                                                                    | 5.0.4 - Example Compa | any v2.5.0.0    |                                      |              | _ <b>– x</b>                           |
|------------|---------------------------------|-----------------------------|--------------------------|---------------------------------------|----------------------------------------------------------------------------------------------------|-----------------------|-----------------|--------------------------------------|--------------|----------------------------------------|
|            | Home Equi                       | pment / Location            | is Contract Fina         | ance / HR Inv                         | entory Maintenance /                                                                                                    | Projects Manufacturin | ng Procureme    | nt Sales Service Reporting           | Utilities    | _ & ×                                  |
| Add        | Edit 17/07,<br>13/01,<br>13/01, | /2021 •<br>/2022 •<br>4 Sta | Cefault Refresh My Calls | Save Li<br>Worksp<br>Save Fi<br>Forma | ayout<br>acces<br>Iter<br>t<br>Work<br>My Call<br>Assign<br>T<br>Start<br>Work<br>Assign<br>My Call<br>My Call<br>My C | Close Complete H      | old Pending     | Release Print Repo                   |              | \$                                     |
| 0          | Find O Fil                      | ter                         | arag a column head       |                                       |                                                                                                    |                       |                 |                                      |              |                                        |
|            |                                 |                             | CallReference            | CallDate                              | CallState                                                                                                    | Technician            | CallTime        | Description                          | CallType     | CallTypeDesc                           |
|            |                                 |                             | * <b>0</b> ¢             | =                                     | 80 C                                                                                                    | RBC                   | * <b>0</b> ¢    | * <b>0</b> ¢                         | a 🛛 c        | R C                                    |
| In         | nformation                      | No Of Calls                 | ▶ E CN0005298            | 14/12/2021                            | Awaiting Acceptance                                                                                                    | Theo Peterson         | 10:23:41        | Paper not feeding through rollers    | REP          | Repair                                 |
| <b>F</b> = | Durban                          | 30                          | E CN0005297              | 16/11/2021                            | UnAssigned                                                                                                    |                       | 16:36:30        | 2MS - 2 month service                | SM           | Scheduled N                            |
|            | O New                           | 28                          |                          | 05/11/2021                            | UnAssigned                                                                                                    |                       | 08:00:00        | BathBinMaint - Bathroom Bin Maintena | SM           | Scheduled N                            |
|            | In Progress                     | 2                           |                          | 29/10/2021                            | UnAssigned                                                                                                    |                       | 08:00:00        | BathBinMaint - Bathroom Bin Maintena | SM           | Scheduled N                            |
|            | Hold                            | 0                           |                          | 26/10/2021                            | UnAssigned                                                                                                    |                       | 08:00:00        | 2MS - 2 month service                | SM           | Scheduled N                            |
|            | Complete                        | 0                           |                          | 22/10/2021                            | UnAssigned                                                                                                    | 08:00:00              |                 | BathBinMaint - Bathroom Bin Maintena | SM           | Scheduled N                            |
|            | Closed                          | 0                           |                          | 16/10/2021                            | UnAssigned                                                                                                    |                       | 08:00:00        | 2MS - 2 month service                | SM           | Scheduled N                            |
| -          | O Al                            | 30                          | E CN0005290              | 15/10/2021                            | UnAssigned                                                                                                    |                       | 08:00:00        | BathBinMaint - Bathroom Bin Maintena | SM           | Scheduled N                            |
| <b>,</b>   | Pretoria                        | 0                           | E CN0005289              | 08/10/2021                            | UnAssigned                                                                                                    |                       | 08:00:00        | BathBinMaint - Bathroom Bin Maintena | SM           | Scheduled N                            |
| •          | Cape Town                       | 0                           | E CN0005288              | 01/10/2021                            | UnAssigned                                                                                                    |                       | 08:00:00        | BathBinMaint - Bathroom Bin Maintena | SM           | Scheduled N                            |
| +          | Bloemfontein                    | 0                           | E CN0005287              | 24/09/2021                            | UnAssigned                                                                                                    |                       | 08:00:00        | BathBinMaint - Bathroom Bin Maintena | SM           | Scheduled N                            |
| +          | A New Test Site                 | 0                           | E CN0005286              | 17/09/2021                            | UnAssigned                                                                                                    |                       | 08:00:00        | BathBinMaint - Bathroom Bin Maintena | SM           | Scheduled N                            |
| L :        |                                 |                             | E CN0005285              | 16/09/2021                            | Awaiting Acceptance                                                                                                    | Theo Peterson         | 08:00:00        | Tier - Commercial Tier Test          | INST         | Installation                           |
|            |                                 |                             | E CN0005284              | 15/09/2021                            | UnAssigned                                                                                                    |                       | 08:00:00        | 2MS - 2 month service                | SM           | Scheduled N                            |
|            |                                 |                             | E CN0005283              | 10/09/2021                            | UnAssigned                                                                                                    |                       | 08:00:00        | BathBinMaint - Bathroom Bin Maintena | SM           | Scheduled N                            |
|            |                                 |                             | E CN0005282              | 03/09/2021                            | UnAssigned                                                                                                    |                       | 08:00:00        | BathBinMaint - Bathroom Bin Maintena | SM           | Scheduled N                            |
|            |                                 |                             | E CN0005281              | 27/08/2021                            | UnAssigned                                                                                                    |                       | 08:00:00        | BathBinMaint - Bathroom Bin Maintena | SM           | Scheduled N                            |
|            |                                 |                             | E CN0005280              | 26/08/2021                            | UnAssigned                                                                                                    |                       | 08:00:00        | 2MS - 2 month service                | SM           | Scheduled N                            |
|            |                                 |                             | E CN0005279              | 20/08/2021                            | UnAssigned                                                                                                    |                       | 08:00:00        | BathBinMaint - Bathroom Bin Maintena | SM           | Scheduled N                            |
|            |                                 |                             | E CN0005278              | 17/08/2021                            | UnAssigned                                                                                                    |                       | 08:00:00        | 2MS - 2 month service                | SM           | Scheduled N                            |
|            |                                 |                             |                          |                                       | -                                                                                                    |                       |                 |                                      |              |                                        |
|            |                                 |                             | Count: 28                | 5                                     |                                                                                                    |                       |                 |                                      |              |                                        |
| 0.00       | Windows -                       |                             | 4                        |                                       |                                                                                                    |                       | Lines - Juleast | V 12/01/2022 Version 2 5 0 4 5       | wample Com   | >>>>>>>>>>>>>>>>>>>>>>>>>>>>>>>>>>>>>> |
| Open       | T WINDOWS *                     |                             |                          |                                       |                                                                                                    |                       | User : Julandi  | an 15/01/2022 Version : 2.5.0.4 E    | .xample comp | any v2.5.0.0                           |

- 5. The *Call maintenance: Call ref. [call ref. number]* screen will be displayed.
- 6. Click on the *Assignments* tile.

| ¢ <b>₹</b> 5                   |             | Call main      | tenance   | e : Call ref | CN0005298   | - BPO: Version 2         | .5.0.4 - Exan | nple Company    | v2.5.0.0 |               |                 |               |            |       |
|--------------------------------|-------------|----------------|-----------|--------------|-------------|--------------------------|---------------|-----------------|----------|---------------|-----------------|---------------|------------|-------|
| Home Equipment / Locations     | Contra      | sct Finance    | /HR       | Inventory    | Maintenanci | e / Projects Ma          | nufacturing   | Procurement     | Sales    | Service       | Reporting       | Utilities     | -          | 8 x   |
| 🗄 🔕 🔕 📣 🎿                      |             | 4 🐻            | P         |              | Z           |                          |               | •               |          |               |                 |               |            |       |
| Save Back Close Complete Assig | n Holi      | a Pending      | Release   | Reinstate    | Save Layou  | vvorkspaces              | Print I       | vote            |          |               |                 |               |            |       |
| Maintain 4                     | Proc        | ESS            |           | 4            | Fo          | ormat                    | Print _ I     | nfo 👍           |          |               |                 |               |            | \$    |
| Links A                        |             |                |           |              |             | Relates To :             |               |                 |          |               |                 |               |            |       |
| Enter text to search D         | stomer      | Hope Works (   | (Pty) Ltd | م            | + *         | ReferenceT               | /pe           | ReferenceNo     |          |               |                 |               |            | quip  |
|                                | ontact      | Kelly Jones    |           | ۵            |             | Serial No                |               | 1020-10101      |          |               |                 |               |            | mer   |
| Functions                      | Untact      | Ivery Jones    |           | ~            |             | Prior Call Re            | ference       | _               |          |               |                 |               |            | nt In |
| Cont                           | act No.     | 031 123 4567   | 7         |              |             | Call Request             | Reference     |                 |          | _             |                 |               |            | fo    |
| Work Orders 1                  | ddress      | Plot 91 Leaf P | load      | م            | -           | Contract No              |               | CO0000050       |          | _             |                 |               |            | 2     |
|                                |             | Pink Town      |           |              |             | Location<br>Droject Defr |               | -               |          | _             |                 |               |            | As    |
|                                |             | Durban South   | 1         |              | w.          | Quote Refer              | ence          | -               |          | _             |                 |               |            | C     |
| Work In Progress Ca            | all Type    | Repair         |           |              | •           | Invoice Refe             | rence         |                 |          | _             |                 |               |            | ser   |
|                                |             | Dense Jam      |           |              | _           | Order Refer              | ence          |                 |          | _             |                 |               |            | Defir |
| End                            | or Code     | Paper Jam      |           |              | •           |                          |               |                 |          |               |                 |               |            | led   |
| Notes 6                        | ription     | Paper not fee  | ding thro | ugh rollers  | *           |                          |               |                 |          |               |                 |               |            | Custo |
|                                |             |                |           |              | Ψ.          |                          |               |                 |          |               |                 |               |            | mer   |
| Call Dat                       | te Time     | 14/12/2021     | •         | 10:23:41     | ÷           |                          |               |                 |          |               |                 |               |            | Info  |
| Assignments                    | Priority    | 3 🛟 *          |           |              |             | -Prior Calls :           |               |                 |          |               |                 |               |            |       |
|                                | <b>CI A</b> |                |           |              |             | CalReferen               | e CallDa      | te CallTime     | De       | scription     |                 |               |            |       |
|                                | SLA         |                |           |              |             | CN0005298                | 14/12         | 2021 10:23:4    | 1 Pap    | per not feed  | ding through ro | llers         |            |       |
| Hold History Date Re           | equired     | 14/12/2021     | •         |              |             | CN0000543                | 17/11         | 2017 13:15:4    | 8 tes    | t call swap   | out po status   |               |            |       |
| 0                              | rder No     | PO12345        |           |              |             | CN0000519                | 07/08/        | 2017 14:19:1    | 0 Full   | set of tone   | ers required    |               |            |       |
|                                |             | 2 decident     |           |              |             | CN0000516                | 03/08/        | 2017 15:21:0    | 1 Tes    | t all functio | ons on the copi | er            |            |       |
| Pending History                | igea by     | Julandak       |           |              |             | CN0000510                | 13/07/        | 2017 08:45:3    | 7 Tes    | t call for in | voice and trans | action proces | sing check | s     |
|                                | Status      | N - New        |           |              |             | CN0000501                | 29/06/        | 2017 16:14:0    | Loa      | n unit - Alte | Colour 1000     | Call per WO   |            |       |
| Optie                          | onal No     | ACCTS002       |           |              |             | CN0000647                | 23/05/        | 08:00:0         |          | Jio - Daily,  | Colour 1000 -   | cail per WO   |            |       |
|                                |             |                |           |              |             |                          |               |                 |          |               |                 |               |            |       |
| On Site Info 1                 |             |                |           |              |             | 4                        |               |                 |          |               |                 |               |            | •     |
| Meters                         |             |                |           |              |             |                          |               |                 |          |               |                 |               |            |       |
| Open Windows 🔻                 |             |                |           |              |             |                          | U             | lser : JulandaK | 13/01/20 | 022 Versi     | ion : 2.5.0.4   | Example Cor   | mpany v2.  | 5.0.0 |
|                                |             |                |           |              |             |                          |               |                 |          |               |                 |               | -          | 11    |

Help v2.5.0.14 - Pg 2 - Printed: 25/06/2024

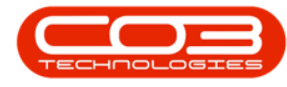

## FORCE ACCEPT

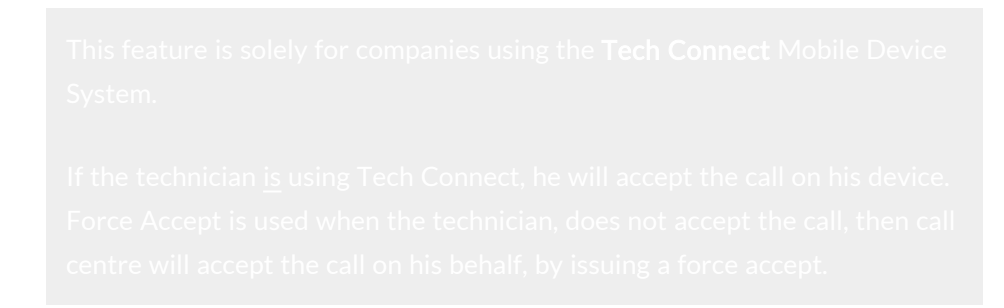

- 7. The *Assignment Listing for Call, Ref no: [call ref number]* screen will be displayed.
- 8. Click on the *row* of the *technician* you wish to *accept* the call for.
- 9. Click on *Force Accept*.
- 10. A *Delete Call Assignment* message box will display to confirm;
  - Are you sure you want to accept this call assignment?
- 11. Click on Yes.

| • • •                        | 7 Assi                    | gnment Listing for ( | Call Ref no : CN00052              | 298 - BPO: Versi  | on 2.5.0.4 - Ex | ample Compa | any v2.5.0   | 0.0     |           |           |   |     | Ð |
|------------------------------|---------------------------|----------------------|------------------------------------|-------------------|-----------------|-------------|--------------|---------|-----------|-----------|---|-----|---|
| Home Equipr                  | nent / Locations Contract | Finance / HR Inv     | entory Maintenanc                  | e / Projects Ma   | nufacturing     | Procurement | Sales        | Service | Reporting | Utilities | - | 8 3 | : |
| 🔁 🗙 🚱                        |                           |                      |                                    |                   |                 |             |              |         |           |           |   |     |   |
| Add Delete Force<br>Accept   | Save Layout Workspaces    | Refresh              |                                    |                   |                 |             |              |         |           |           |   |     |   |
| 8 Processing                 | 9 mat 4                   | Curr 4               |                                    |                   |                 |             |              |         |           |           |   | 6   | 5 |
| Drag a column header here to |                           |                      |                                    |                   |                 |             |              |         |           |           |   | /   |   |
| AssigneeName                 | AssignorName              | AssignDate           | AssignTime                         | Comments          | GPSLongitude    | GPSLatitude | Status       |         |           |           |   |     |   |
| <b>*</b> *D:                 | ROC                       | =                    | *OC                                | A D C             | -               | -           | R <b>O</b> C |         |           |           |   |     |   |
| Theo Peterson                | Sasha Jones               | 12/01/2022           | 15:37:45                           | Paper not f       | 0.00            | 0.00        | Ν            |         |           |           |   |     |   |
|                              |                           | Delete Cal           | Il Assignment  Are you sure you wa | nt to accept this | call assignmen  | ×           |              |         |           |           |   |     |   |

12. Close the Assignment Listing for Call screen.

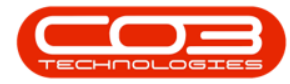

| Home       Equipment / Locations       Contract       Finance / HR       Inventory       Maintenance / Projects       Manufacturing       Procurement       Sales       Service       Reporting       Utilities       —         Add       Delete       Force       Save Layout       Workspaces       Refresh                                                                                                    | 8    |
|----------------------------------------------------------------------------------------------------|------|
| Ad       Delete       Forces       Save Layout       Workspaces       Refresh         Processing       Format       Curr.       Curr.       Curr.       Curr.         Drag a column header here to group by that column       AssignetName       Assign01ate       Assign17me       Comments       GPSLongLude       Status         • Or       40:       -       •       •       •       •       •       •       •       •       •       •       •       •       •       •       •       •       •       •       •       •       •       •       •       •       •       •       •       •       •       •       •       •       •       •       •       •       •       •       •       •       •       •       •       •       •       •       •       •       •       •       •       •       •       •       •       •       •       •       •       •       •       •       •       •       •       •       •       •       •       •       •       •       •       •       •       •       •       •       •       •       •       •       •       •<                                                                           | ~    |
| Add       Delete       Force<br>Accept       Save Layout       Workspaces       Refresh         Processing       Format       Curr       20         Drag a column header here to group by thist column       AssigneeName       AssignOate       AssignTime       Comments       GPSLongitude       GPSLatitude       Status         Y       GE       GE       GE       GE       GE       GE       GE         Infeo Peterson       Sasha Jones       12/01/2022       15:37:45       0.00       0.00       A                                                                                                    | \$   |
| Accept         Format         Curr                                                                                                    | \$   |
| Processing     Format     Curr.     Image       Drag a column header here to group by that column       AssigneeName     AssignOate     AssignTime     Comments     GPSLongitude     GPSLatitude     Status       Y     Cli     Cli     Cli     Cli     Cli     Cli     Cli     Cli       Inter Peterson     Sasha Jones     12/01/2022     15:37:45     0.00     0.00     A                                                                                                    | \$   |
| Drag a column header here to group by that column         AssignTime         Comments         GPSLongitude         GPSLatitude         Status           ▼         •         •         •         •         •         •         •         •         •         •         •         •         •         •         •         •         •         •         •         •         •         •         •         •         •         •         •         •         •         •         •         •         •         •         •         •         •         •         •         •         •         •         •         •         •         •         •         •         •         •         •         •         •         •         •         •         •         •         •         •         •         •         •         •         •         •         •         •         •         •         •         •         •         •         •         •         •         •         •         •         •         •         •         •         •         •         •         •         •         •         •         •         •         • | 4    |
| AssigneeName         AssignorName         AssignDate         AssignTime         Comments         GPSLongitude         GPSLattude         Status                 ☐:               4@:               =               @:               =               @:               #dit                Y               Theo Peterson               Sasha Jones               2/01/2022               15:37:45               0.00               A                                                                                                    |      |
| •         •         •         •         •         •         •         •         •         •         •         •         •         •         •         •         •         •         •         •         •         •         •         •         •         •         •         •         •         •         •         •         •         •         •         •         •         •         •         •         •         •         •         •         •         •         •         •         •         •         •         •         •         •         •         •         •         •         •         •         •         •         •         •         •         •         •         •         •         •         •         •         •         •         •         •         •         •         •         •         •         •         •         •         •         •         •         •         •         •         •         •         •         •         •         •         •         •         •         •         •         •         •         •         •         •         •                                 |      |
| Theo Peterson         Sasha Jones         12/01/2022         15:37:45         0.00         0.00         A                                                                                                    |      |
|                                                                                                    |      |
|                                                                                                    |      |
|                                                                                                    |      |
|                                                                                                    |      |
|                                                                                                    |      |
|                                                                                                    |      |
|                                                                                                    |      |
|                                                                                                    |      |
|                                                                                                    |      |
|                                                                                                    |      |
|                                                                                                    |      |
|                                                                                                    |      |
|                                                                                                    |      |
|                                                                                                    |      |
|                                                                                                    |      |
|                                                                                                    |      |
|                                                                                                    |      |
|                                                                                                    |      |
|                                                                                                    |      |
|                                                                                                    |      |
| Open Windows + Capture screenshot. User : Julandak 13/01/2022 Version : 2.5.0.4 Example Company v2.                                                                                                    | .0 / |

- 15. You will return to the *Call Listing* screen.
- 16. Change the *Status* to *In Progress*, to view the call.

Note that the *Call State* has changed to *Accepte* 

.

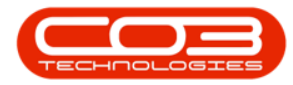

|                                                                                                    |                                                                                              | 15              | Call L       | isting - BPO: Version 2.                              | 5.0.4 - Example Comp | any v2.5.0.0 |                                   |              |              |
|----------------------------------------------------------------------------------------------------|----------------------------------------------------------------------------------------------|-----------------|--------------|-------------------------------------------------------|----------------------|--------------|-----------------------------------|--------------|--------------|
| Home Equip                                                                                                    | pment / Locations                                                                            | Contract Fina   | nce / HR Inv | ventory Maintenance /                                 | Projects Manufacturi | ng Procurem  | ent Sales Service Reporting       | Utilities    | - 8          |
| tin 17/07/                                                                                                    | /2021 • R                                                                                    | efresh My Calls | Worksp       | ayout 🥵 My Call<br>paces 🕶 🤹 Assign<br>filter 📽 Start | Close Complete H     | Hold Pending | Release Print Reports             |              |              |
| Maintain 🔺                                                                                                    | State                                                                                        |                 | 4 Forma      | at a Work a                                           | Proc                 | cess         | A Print A Repo A                  |              |              |
| Find O Filt                                                                                                    | ter                                                                                          |                 |              |                                                       |                      |              |                                   |              |              |
|                                                                                                    |                                                                                              | CallReference   | CallDate     | CallState                                             | Technician           | CallTime     | Description                       | CallType     | CallTypeD    |
|                                                                                                    |                                                                                              | 9 ×0C           | =            | 8 <b>0</b> ¢                                          | RBC                  | * <b>0</b> ¢ | × 🗖 c                             | * <b>D</b> ¢ | 8 <b>0</b> 0 |
| Information                                                                                                    | No Of Calls                                                                                  | EL CN0005298    | 14/12/2021   | Accepted                                              | Theo Peterson        | 10-23-41     | Paper pot feeding through rollers | DED          | Penair       |
| 🕞 🖸 Durban                                                                                                    | 30 *                                                                                         | E CN0005290     | 16/10/2021   | Accepted                                              | Theo Peterson        | 08-00-00     | Tier - Commercial Tier Test       | INST         | Installatio  |
| 🕗 New                                                                                                    | 27                                                                                           | E CN0005231     | 01/10/2021   | Accepted                                              | Mary Thompson        | 14-52-46     | PPO 1406OP002                     | NDC          | New Deal     |
| N Progress                                                                                                    | 3                                                                                            | E CN0003274     | 01/10/2021   | Accepted                                              | indi y mompson       | 14.52.40     | PR034000R002                      | ND3          | TYCYV D/Cdi  |
| (E) Hold                                                                                                    | 0                                                                                            |                 |              |                                                       |                      |              |                                   |              |              |
| _                                                                                                    |                                                                                              |                 |              |                                                       |                      |              |                                   |              |              |
| Pending                                                                                                    | 0                                                                                            |                 |              |                                                       |                      |              |                                   |              |              |
| <ul> <li>Pending</li> <li>Complete</li> </ul>                                                                                                    | 0                                                                                            |                 |              |                                                       |                      |              |                                   |              |              |
| Pending     Complete     Closed                                                                                                    | 0<br>0<br>0                                                                                  |                 |              |                                                       |                      |              |                                   |              |              |
| Pending     Complete     Closed     All                                                                                                    | 0<br>0<br>0<br>30                                                                            |                 |              |                                                       |                      |              |                                   |              |              |
| Pending     Complete     Closed     All     Pretoria                                                                                                    | 0<br>0<br>0<br>30<br>0                                                                       |                 |              |                                                       |                      |              |                                   |              |              |
| Pending     Complete     Closed     All     Pretoria     New                                                                                                    | 0<br>0<br>0<br>30<br>0<br>0                                                                  |                 |              |                                                       |                      |              |                                   |              |              |
| <ul> <li>Pending</li> <li>Complete</li> <li>Closed</li> <li>All</li> <li>Pretoria</li> <li>New</li> <li>In Progress</li> </ul>                                                                                                    | 0<br>0<br>30<br>0<br>0<br>0<br>0                                                             |                 |              |                                                       |                      |              |                                   |              |              |
| Pending Complete Cosed Closed Al Complete New Complete In Progress Hold                                                                                                    | 0<br>0<br>0<br>30<br>0<br>0<br>0<br>0<br>0<br>0                                              |                 |              |                                                       |                      |              |                                   |              |              |
| <ul> <li>Pending</li> <li>Complete</li> <li>Closed</li> <li>Al</li> <li>Pretoria</li> <li>New</li> <li>In Progress</li> <li>Hold</li> <li>Pending</li> </ul>                                                                                                    | 0<br>0<br>30<br>0<br>0<br>0<br>0<br>0<br>0<br>0                                              |                 |              |                                                       |                      |              |                                   |              |              |
| <ul> <li>Pending</li> <li>Complete</li> <li>Closed</li> <li>Closed</li> <li>Al</li> <li>Pretoria</li> <li>New</li> <li>In Progress</li> <li>Hold</li> <li>Pending</li> <li>Complete</li> </ul>                                                                                                    | 0<br>0<br>0<br>30<br>0<br>0<br>0<br>0<br>0<br>0<br>0<br>0<br>0                               |                 |              |                                                       |                      |              |                                   |              |              |
| Pending     Complete     Cosed     Al     Pretoria     Pretoria     New     Pretoria     Hold     Pending     Complete     Cosed                                                                                                    | 0<br>0<br>0<br>30<br>0<br>0<br>0<br>0<br>0<br>0<br>0<br>0<br>0<br>0<br>0                     |                 |              |                                                       |                      |              |                                   |              |              |
| Pending     Complete     Cosed     Al     Pretoria     New     In Progress     Hold     Pending     Conplete     Cosed     Conplete     Conplete     Conplet | 0<br>0<br>0<br>30<br>0<br>0<br>0<br>0<br>0<br>0<br>0<br>0<br>0<br>0                          |                 |              |                                                       |                      |              |                                   |              |              |
| Pending     Complete     Cosed     Al     Pretoria     New     New     In Progress     Hold     Pending     Complete     Cosed     Cosed     Al     Complete     Cosed     Al     Cosed     Al     Cosed     Al     Cosed     Al     Cosed     Al     Cosed     Al     Cosed     Al     Cosed     Al     Cosed     Al     Cosed     Al     Cosed     Al     Cosed     Al     Cosed     Al     Cosed     Al     Cosed     Cosed     Cosed     Cosed     Al     Cosed     Cosed | 0<br>0<br>0<br>30<br>0<br>0<br>0<br>0<br>0<br>0<br>0<br>0<br>0<br>0<br>0                     |                 |              |                                                       |                      |              |                                   |              |              |
| Pending     Complete     Conselete     Cosed     Al     Pretoria     Pretoria     Predig     In Progress     Hold     Pending     Complete     Cosed     Al     Complete     Cosed     Al     V     CoseTown     Al     V                                                                                                    | 0<br>0<br>0<br>30<br>0<br>0<br>0<br>0<br>0<br>0<br>0<br>0<br>0<br>0<br>0<br>0<br>0<br>0<br>0 |                 |              |                                                       |                      |              |                                   |              |              |
| Pending     Complete     Cosed     Al     Pending     Pretoria     Pretoria     New     In Progress     Cosed     Cosed     Cosed     Cosed     Al     Cosed     Cosed     Al     Cosed     Al     Cosed     Al     Pending     Cosed     Al     Cosed     Al     Pending     Cosed     Al     Pending     Cosed     Al     Pending     Dending     Cosed     Al     Pending     Dending     Dending     Dending     Cosed     Dending     Dending     Dendin | 0<br>0<br>0<br>0<br>0<br>0<br>0<br>0<br>0<br>0<br>0<br>0<br>0<br>0<br>0<br>0<br>0<br>0<br>0  |                 |              |                                                       |                      |              |                                   |              |              |
| Pending     Complete     Cosed     Al     Pretoria     New     In Progress     Hold     Cosel     Cosed     Cosel     Cosed     Cosed     Cosed     Cosed     Al     Pending     Complete     Cosed     Al     Pending     Cosed     Al     Pending     Cosed     Al     Pending     Cosed     Al     Pending     Cosed     Al     Pending     Cosed     Al     Pending     Cosed     Al     Al     Pending     Cosed     Al     Al     Pending     Cosed     Al     Al     Pending     Cosed     Al     Al    | 0<br>0<br>30<br>0<br>0<br>0<br>0<br>0<br>0<br>0<br>0<br>0<br>0<br>0<br>0<br>0<br>0<br>0<br>0 |                 |              |                                                       |                      |              |                                   |              |              |
| Pending     Complete     Cosed     Cosed     Al     Pretoria     New     In Progress     Cosed     O     Al     Complete     Cosed     Al     Condete     Cosed     Al     Cosed     Al     Cosed     Cosed     Cos | 0<br>0<br>30<br>0<br>0<br>0<br>0<br>0<br>0<br>0<br>0<br>0<br>0<br>0<br>0<br>0<br>0<br>0<br>0 |                 |              |                                                       |                      |              |                                   |              |              |
| Pending     Complete     Cosed     Al     Progress     Pending     Pending     Pending     Pending     Pending     Complete     Cosed     Al     Pending     Cosed     Pending     Cosed     Al     Pending     Pending   | 0<br>0<br>30<br>0<br>0<br>0<br>0<br>0<br>0<br>0<br>0<br>0<br>0<br>0<br>0<br>0<br>0<br>0<br>0 | 1               |              |                                                       |                      |              |                                   |              |              |
| Pending     Complete     Closed     Al     Pending     Pretoria     New     In Progress     Hold     Complete     Closed     Al     Complete     Closed     Al     Complete     D Rew     In Progress     Hold     Pending     Complete     Complete     Closed                                                                                                    | 0<br>0<br>30<br>0<br>0<br>0<br>0<br>0<br>0<br>0<br>0<br>0<br>0<br>0<br>0<br>0<br>0<br>0<br>0 | Count: 3        |              |                                                       |                      |              |                                   |              |              |

#### **ASSIGN CALL ASSIGNMENT**

- 1. From the *Assignment Listing for Call Ref no : [call ref. number]* screen.
- 2. Click on *Add*.

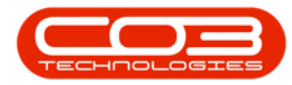

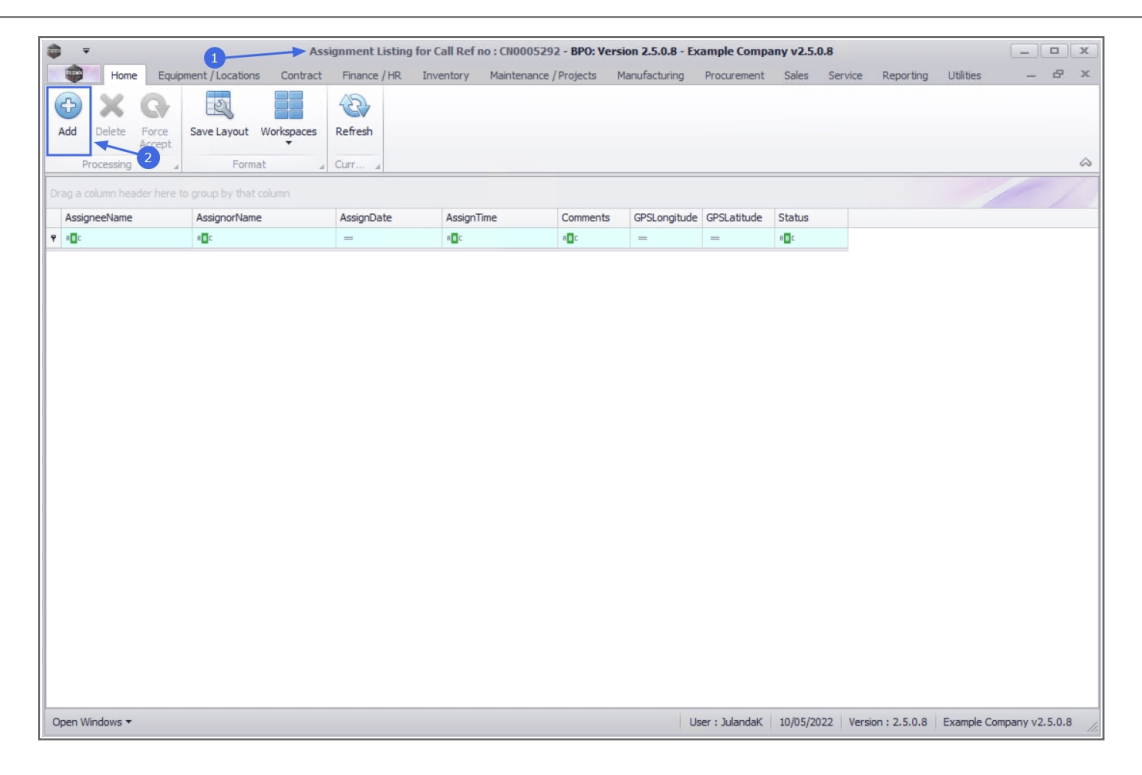

- 3. "The Call Assignment: Reference No: [call ref number] screen will be displayed. " on page 3
- 4. Complete the assignment screen and click on *Save*.

|                                | -                                                  | Ca       | II Assignment :  | Reference N | o. : CN0005292 - BPO: Ve | ersion 2.5.0.8 - Ex | cample Compa    | ny v2.5.0 | .8        |              |            |            |           |
|--------------------------------|----------------------------------------------------|----------|------------------|-------------|--------------------------|---------------------|-----------------|-----------|-----------|--------------|------------|------------|-----------|
| Home Equ                       | ipment / Locations                                 | Contract | Finance / HR     | Inventory   | Maintenance / Projects   | Manufacturing       | Procurement     | Sales     | Service   | Reporting    | Utilities  | -          | e x       |
| Save Back Save L               | ayout View Call                                    | a        |                  |             |                          |                     |                 |           |           |              |            |            | \$        |
| Assigned To                    |                                                    |          | *                |             |                          |                     |                 |           |           |              |            |            |           |
| Detail                         | 2MS - 2 month serv                                 | vice     |                  |             | *                        |                     |                 |           |           |              |            |            |           |
| Assignment Date<br>Assigned By | 10/05/2022 -<br>Julanda Kessler<br>Create new Work | 13:27:49 | *<br>*           |             | v                        |                     |                 |           |           |              |            |            |           |
| Open Work Orders               | Drag a column hea                                  |          |                  |             | 1                        |                     |                 |           |           |              |            |            |           |
|                                | woo                                                | ode      | Description      |             |                          |                     |                 |           |           |              |            |            |           |
|                                | • Woo                                              | 006215   | 2MS - 2 month se | rvice       |                          |                     |                 |           |           |              |            |            |           |
| Open Windows 🕶                 |                                                    |          |                  |             |                          | L                   | Jser : JulandaK | 10/05/20  | 022 Versi | on : 2.5.0.8 | Example Co | mpany v2.5 | i.0.8 //. |

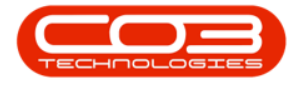

#### **REJECT CALL ASSIGNMENT**

- 1. From the Assignment Listing for Call Ref no : [call ref number] screen,
- 2. Click on the *row* of the assignment you wish to remove.
- 3. Click on *Delete*.
- 4. When you receive the *Delete Call Assignment* message to confirm;
  - Are you sure you want to reject this call assignment?
- 5. Click on Yes.

| ₹ 1 Assignm                                     | nent Listing for C | all Ref no : CN0005293 | 2 - BPO: Versio       | n 2.5.0.8 - Exa | ample Compa   | my v2.5.0.8 |                   |             |              | x          |
|-------------------------------------------------|--------------------|------------------------|-----------------------|-----------------|---------------|-------------|-------------------|-------------|--------------|------------|
| Home Equipment / Locations Contract Fir         | nance / HR Inve    | entory Maintenance /   | Projects Ma           | nufacturing     | Procurement   | Sales Se    | ervice Reporting  | Utilities   | - 8          | х          |
|                                                 | 3                  |                        |                       |                 |               |             |                   |             |              |            |
| dd Delete Force Save Layout Workspaces Ref      | fresh              |                        |                       |                 |               |             |                   |             |              |            |
| Processing 3 Format Curr                        | no a               |                        |                       |                 |               |             |                   |             |              | $\Diamond$ |
| ig a column header here to group by that column |                    |                        |                       |                 |               |             |                   |             |              |            |
| AssigneeName AssignorName Ass                   | signDate           | AssignTime             | Comments              | GPSLongitude    | GPSLatitude   | Status      |                   |             |              |            |
| 40c 40c =                                       |                    | 8 C                    | 8 <b>0</b> 0          | =               | -             | 8 C         |                   |             |              |            |
| John Twain Julanda Kessler 10,                  | /05/2022           | 13:27:49               | 2MS - 2 mo            | 0.00            | 0.00          | N           |                   |             |              |            |
|                                                 | Delete Cal         | I Assignment           | 4<br>to reject this d | all assignmen   | 87<br>10      | 10 KF (2002 |                   |             |              |            |
| en Windows 🔻                                    |                    |                        |                       | Us              | er : JulandaK | 10/05/2022  | Version : 2.5.0.8 | Example Com | oany v2.5.0. | 8 //.      |

- 6. Next you will receive the *Rejection Comments* screen.
- 7. Click in the comments section and type the rejection comments.
- 8. Click on *Save*.

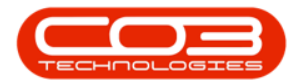

| - | ,                                  | Ass                       | ignment Listing f | or Call Ref no : CN00052 | 92 - BPO: Versi   | on 2.5.0.8 - Ex | ample Compa   | my v2.5.0 | .8        |             |            | _          | x         |
|---|------------------------------------|---------------------------|-------------------|--------------------------|-------------------|-----------------|---------------|-----------|-----------|-------------|------------|------------|-----------|
|   | Home Equips                        | nent / Locations Contract | Finance / HR      | Inventory Maintenance    | / Projects Ma     | anufacturing    | Procurement   | Sales     | Service   | Reporting   | Utilities  | -          | 8 X       |
|   | Add Delete Force Accept Processing | Save Layout Workspaces    | Refresh           |                          |                   |                 |               |           |           |             |            |            | \$        |
|   |                                    |                           |                   |                          |                   |                 |               |           |           |             |            |            |           |
| F | AssigneeName                       | AssignorName              | AssignDate        | AssignTime               | Comments          | GPSLongitude    | GPSLatitude   | Status    |           |             | -          |            |           |
| 9 | 8 <b>0</b> ¢                       | ×0:                       | =                 | R C                      | REC               | =               | -             | RBC       |           |             |            |            |           |
|   | John Twain                         | Julanda Kessler           | 10/05/2022        | 13:27:49                 | 2MS - 2 mo        | 0.00            | 0.00          | N         |           |             |            |            |           |
| Γ |                                    |                           |                   |                          |                   |                 |               |           |           |             | 1          |            |           |
|   |                                    |                           |                   | Rejection Comm           | ents 🚽            | 6               |               |           |           |             |            |            |           |
| L |                                    |                           |                   | Home                     |                   |                 |               |           |           |             |            |            |           |
|   |                                    |                           |                   |                          |                   |                 |               |           |           |             |            |            |           |
|   |                                    |                           |                   | Save Back                |                   |                 |               |           |           |             |            |            |           |
| L |                                    |                           |                   |                          |                   |                 |               |           |           |             |            |            |           |
| L |                                    |                           |                   | Call was incorrectly ass | ioned. Techniciae | unavailable     |               |           |           | ~           |            |            |           |
| L |                                    |                           |                   |                          | great rearing     | r an a r ayaore |               |           |           |             |            |            |           |
|   |                                    |                           |                   |                          |                   |                 | Click here t  | o type    |           |             |            |            |           |
|   |                                    |                           |                   |                          |                   |                 | the rejec     | tion      |           |             |            |            |           |
| L |                                    |                           |                   |                          |                   |                 |               | 11.9      |           |             |            |            |           |
| L |                                    |                           |                   |                          |                   |                 |               |           |           |             |            |            |           |
|   |                                    |                           |                   |                          |                   |                 | · ·           |           |           |             |            |            |           |
|   |                                    |                           |                   |                          |                   |                 |               |           |           |             |            |            |           |
|   |                                    |                           |                   |                          |                   |                 |               |           |           |             |            |            |           |
| L |                                    |                           |                   |                          |                   |                 |               |           |           |             |            |            |           |
| L |                                    |                           |                   |                          |                   |                 |               |           |           |             |            |            |           |
|   |                                    |                           |                   |                          |                   |                 |               |           |           | -           |            |            |           |
| L |                                    |                           |                   |                          |                   |                 |               |           |           |             |            |            |           |
| 0 | pen Windows 🔻                      |                           |                   |                          |                   | Us              | er : JulandaK | 10/05/20  | 22 Versio | on: 2.5.0.8 | Example Co | mpany v2.5 | i.0.8 //. |

- 9. The Status has been updated to *R* Rejected.
- 10. *Close* the screen to return to the Call maintenance screen

|                                | Assi                     | gnment Listing for | r Call Ref no : CN | 0005292 - BPO: Version 2.  | 5.0.8 - Examp | le Company   | v2.5.0.8 |                   |             | _ <b>D X</b>   |
|--------------------------------|--------------------------|--------------------|--------------------|----------------------------|---------------|--------------|----------|-------------------|-------------|----------------|
| Home Equipme                   | ent / Locations Contract | Finance / HR Ir    | nventory Maint     | tenance / Projects Manufa  | cturing Prod  | curement Sa  | ales Ser | vice Reporting    | Utilities   | _ & ×          |
| Add Delete Force S             | Save Lavout Workspaces   | Refresh            |                    |                            |               |              |          |                   |             | 10             |
| Accept                         | ÷                        |                    |                    |                            |               |              |          |                   |             |                |
| Processing _                   | Format 🖌                 | Curr a             |                    |                            |               |              |          |                   |             | ~              |
| Drag a column header here to g |                          |                    |                    |                            |               |              |          |                   |             | - /            |
| AssigneeName                   | AssignorName             | AssignDate         | AssignTime         | Comments                   | GPSLongitude  | GPSLatitude  | Status   |                   |             |                |
| <b>Υ</b> κ∎α                   | A C                      | =                  | R C                | A D C                      | -             | -            | R B C    |                   |             |                |
| John Twain                     | Julanda Kessler          | 10/05/2022         | 13:27:49           | Call was incorrectly assig | 0.00          | 0.00         | Cha      |                   |             |                |
|                                |                          |                    |                    |                            |               |              | Sta      | tus               |             |                |
|                                |                          |                    |                    |                            |               |              | aBc      |                   |             |                |
|                                |                          |                    |                    |                            |               |              |          |                   |             |                |
|                                |                          |                    |                    |                            |               |              | D        |                   |             |                |
|                                |                          |                    |                    |                            |               |              | R.       |                   |             |                |
|                                |                          |                    |                    |                            |               |              |          |                   |             |                |
|                                |                          |                    |                    |                            |               |              |          |                   |             |                |
|                                |                          |                    |                    |                            |               |              |          |                   |             |                |
|                                |                          |                    |                    |                            |               |              |          |                   |             |                |
|                                |                          |                    |                    |                            |               |              |          |                   |             |                |
|                                |                          |                    |                    |                            |               |              |          |                   |             |                |
|                                |                          |                    |                    |                            |               |              |          |                   |             |                |
|                                |                          |                    |                    |                            |               |              |          |                   |             |                |
|                                |                          |                    |                    |                            |               |              |          |                   |             |                |
|                                |                          |                    |                    |                            |               |              |          |                   |             |                |
|                                |                          |                    |                    |                            |               |              |          |                   |             |                |
|                                |                          |                    |                    |                            |               |              |          |                   |             |                |
|                                |                          |                    |                    |                            |               |              |          |                   |             |                |
|                                |                          |                    |                    |                            |               |              |          |                   |             |                |
|                                |                          |                    |                    |                            |               |              |          |                   |             |                |
| Open Windows 🕶                 |                          |                    |                    |                            | User : .      | JulandaK 10/ | /05/2022 | Version : 2.5.0.8 | Example Con | npany v2.5.0.8 |

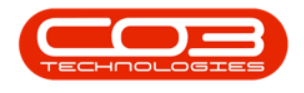

MNU.122.022

Help v2.5.0.14 - Pg 9 - Printed: 25/06/2024

CO3 Technologies (Pty) Ltd © Company Confidential